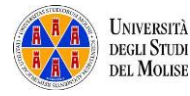

# Esami on line con Microsoft Teams GUIDA PER LA COMMISSIONE D'ESAME

## Sommario

| Premesse                                                                             | 1  |
|--------------------------------------------------------------------------------------|----|
| Accesso a Microsoft Teams                                                            | 2  |
| Come creare un appello d'esame                                                       | 2  |
| Generazione del codice univoco dell'appello d'esame virtuale                         | 5  |
| Comunicazione del codice univoco agli studenti prenotati attraverso il sistema ESSE3 | 6  |
| Pianificare i lavori della commissione di esame                                      | 7  |
| Svolgimento dell'appello d'esame virtuale                                            | 10 |
| Avvio dei lavori                                                                     | 10 |
| Riconoscimento dei candidati                                                         | 11 |
| Valutazione dell'esame di profitto                                                   | 12 |
| Comunicazione del voto allo studente                                                 | 13 |
| Chiusura dei lavori                                                                  | 13 |
| Verbalizzazione degli esiti                                                          | 13 |
| Cultore della materia come componenti della Commissione di esame                     | 14 |
| Riunione programmata                                                                 | 14 |
| Riunione immediata                                                                   |    |
|                                                                                      |    |

## Premesse

- Per poter utilizzare i servizi offerti dalla piattaforma software Microsoft Teams occorre disporre di un account con dominio xxx@studenti.unimol.it.
- La dotazione hardware e software necessaria per lo svolgimento degli esami di profitto a distanza (tanto per le Commissioni quanto per i candidati) è la seguente:
  - un PC o un portatile; in alternativa un tablet o uno smartphone (si consiglia l'utilizzo di un PC o un portatile)
  - una webcam
  - almeno un altoparlante
  - un microfono
  - una connessione ad internet (si consiglia una banda minima di 500Kbps anche se è sufficiente una banda pari a 130Kbps)
  - aver installato l'app Microsoft Teams. In alternativa, seppur non consigliato, è sufficiente aver installato sul proprio device il browser Google Chrome.
- Almeno 2 giorni prima dell'esame ciascuno studente prenotato all'appello d'esame deve trasmettere al Presidente della Commissione esaminatrice, utilizzando esclusivamente il proprio account istituzionale (@studenti.unimol.it) apposita dichiarazione con la quale:
  - dichiara di essere in possesso della dotazione hardware e software necessaria per partecipare all'appello;

- dichiara di essere consapevole che, in caso di uso improprio di audio/videoregistrazioni pure soltanto parziali del suddetto esame (anche se realizzate da terzi), potrà incorrere nell'applicazione delle sanzioni previste dalla normativa, anche penale, vigente in materia;
- si impegna a garantire la continuità della visione della sua immagine durante lo svolgimento dell'esame a pena di invalidità dello stesso;
- si impegna a svolgere l'esame da solo, senza avvalersi dell'aiuto/suggerimento di terze persone né della consultazione di testi a pena di invalidità dello stesso.

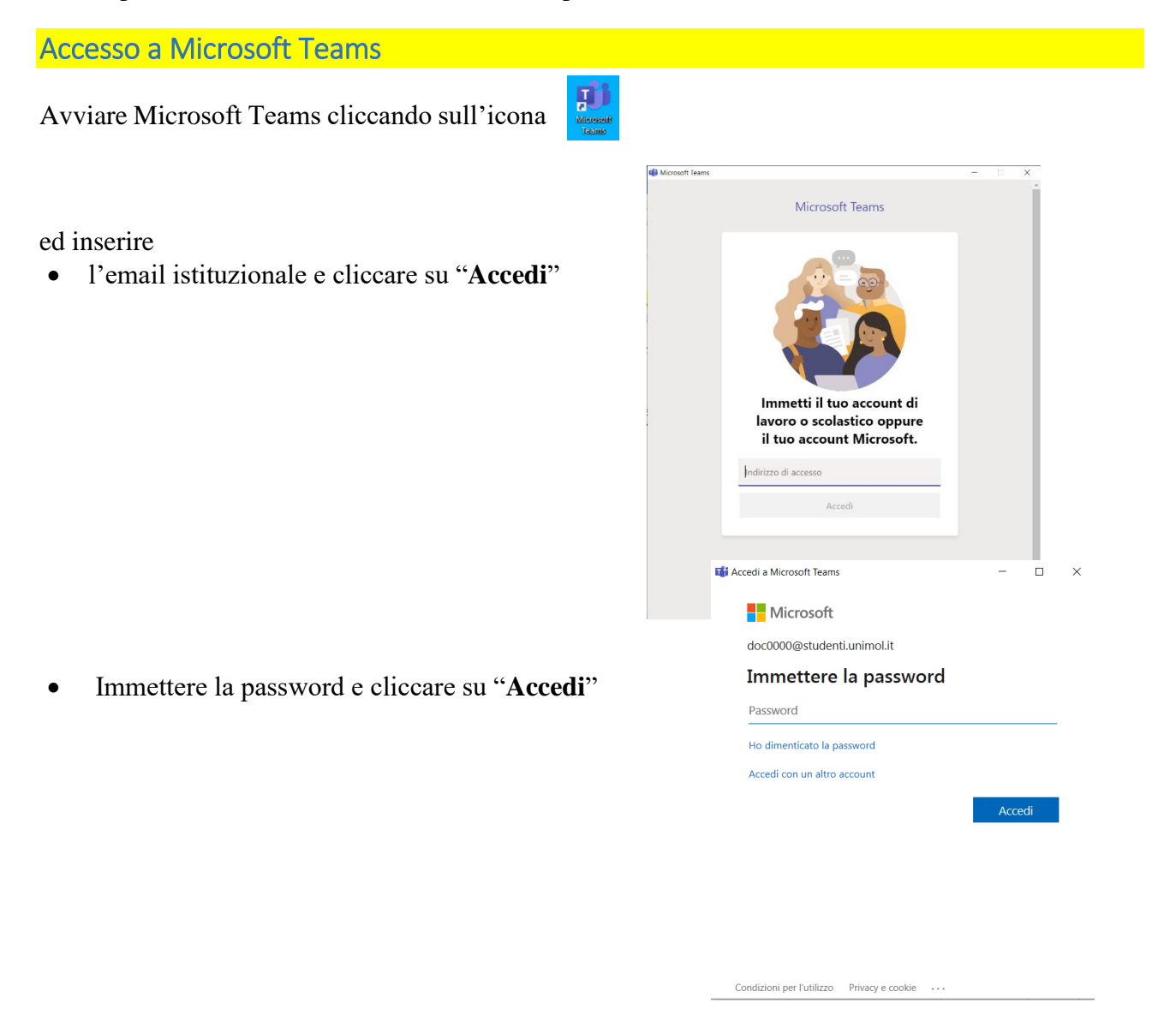

Entrati in Microsoft Teams, saranno visibili tutti i Team nell'ambito del quale si svolge almeno un insegnamento.

## Come creare un appello d'esame

Il Presidente della Commissione avrà cura di selezionare il Team identificato da: "*Esami Cognome e Nome*".

Visualizzerà quindi una scherma del tipo

| Access          | < Tutti i team       | Generale Post File Blocco appunti della cL. Attività Voti +          | © Team |
|-----------------|----------------------|----------------------------------------------------------------------|--------|
| <b>N</b><br>Out | EC                   | _                                                                    |        |
| <b>.</b>        | Esami Cognome e Nome | Benvenuto in Esami Cognome e Nome<br>Scegli da dove vuoi iniziare    |        |
| Attenta         | Generale             |                                                                      |        |
| Calendario      | 1 canale nascosto    |                                                                      |        |
| <u>د</u>        |                      | de 🚺                                                                 |        |
|                 |                      | Carica il materiale del corso Configura blocco appunti per la classe |        |
|                 |                      |                                                                      |        |
|                 |                      |                                                                      |        |
|                 |                      |                                                                      |        |
| ₩<br>A          |                      |                                                                      |        |
| 0               |                      |                                                                      |        |
| Guede           |                      | Auvia una nuova conversazione. Immetti @ per menzionare un utente.   |        |
|                 |                      |                                                                      | ⊳      |

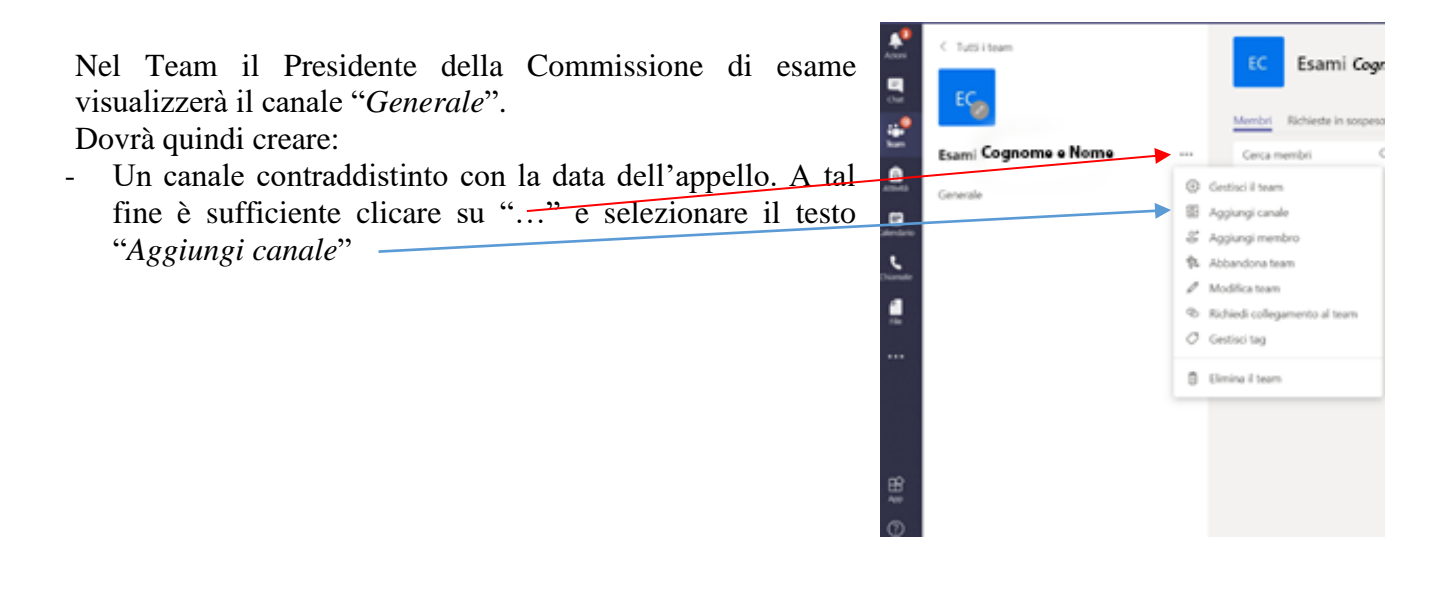

| scrivere nel campo "Nome canale" il testo, |                                                                                            |
|--------------------------------------------|--------------------------------------------------------------------------------------------|
| che può essere del tipo, "Appello          | Crea un canale per il team "Esami Cognome Nome"                                            |
| 2020_03_31"                                | Nome canale                                                                                |
| e cliccare su "Aggiungi"                   | Sono consentiti lettere, numeri e spazi                                                    |
|                                            | Descrizione (facoltativa)                                                                  |
|                                            | Aiuta gli altri nella ricerca del canale corretto fornendo una descrizione                 |
|                                            | Privacy                                                                                    |
|                                            | Standard: accessibile a tutti i membri del team $\checkmark$ (i)                           |
|                                            | Visualizza automaticamente il canale nell'elenco canali di tutti i membri Annulla Aggiungi |

- creare un ulteriore canale che, a differenza del precedente, sarà privato e denominato *"Commissione"*. Questo canale sarà riservato ai soli componenti della Commissione di esame.

| <ul> <li>Per creare il canale privato è sufficiente:</li> <li>clicare su ""</li> <li>selezionare il testo "Aggiungi canale"</li> </ul> | C tuts i team                             | EC Esami Cogr<br>Membri Richieste in sospesa                                                                                                    |
|----------------------------------------------------------------------------------------------------|-------------------------------------------|----------------------------------------------------------------------------------------------------|
|                                                                                                    | Esami Cognome e Nome<br>Esami<br>Cenerale | Cerca membri C<br>Cerca membri C<br>Cestici i Isaan<br>Aggiungi canale<br>Aggiungi membro<br>Abbandona team<br>Modifica team<br>Richiedi collegamento al team<br>C Gestici tag<br>Elimina I team |
|                                                                                                    | EE 2                                      |                                                                                                    |

- inserire, nel campo "Nome canale" il testo "Commissione"

- selezionare, nella sezione "Privacy" il testo "Privato: accessibile solo a un gruppo specifico di persone all'interno del team"
- cliccare su "Avanti" e selezionare il tab "Insegnanti". In questa maschera sarà possibile aggiungere gli altri membri della Commissione di esame. Digitare, quindi, nel campo "*Cerca insegnanti*" il Nome e Cognome del commissario d'esame da aggiungere e cliccare sul pulsante "Aggiungi". Per l'inserimento dei cultori della materia che non hanno un account con dominio @studenti.unimol.it si rimanda a quanto riportato a pag. 14.

| Commissione                                                               |        | 0 |
|---------------------------------------------------------------------------|--------|---|
| Descrizione (facoltativa)                                                 |        |   |
| Aiuta gli altri nella ricerca del canale corretto fornendo una descrizion | e      |   |
| Privacy<br>Standard: accessibile a tutti i membri del team                | $\sim$ | 3 |
| stanuaru, accessione a tutu i memori dei team                             |        |   |
| Standard, accessibile a tutti i membri dei team                           |        |   |
| Standard: accessibile a tutti i membri del team                           | ~      |   |

#### Aggiungi i membri al canale Commissione

Studenti Insegnanti

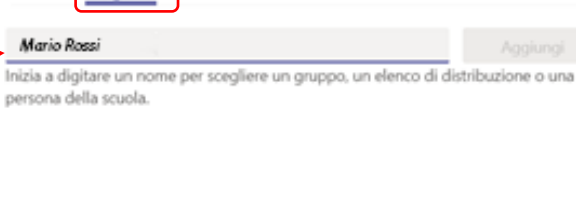

| Ignora       |         |   |    |
|--------------|---------|---|----|
| i con con co | <br>-   |   |    |
|              | <br>qr. | - | ra |

Quando tutti i Commissari sono stati inseriti cliccare su "Fatto".

Il risultato delle azioni poste in essere sarà del tipo:

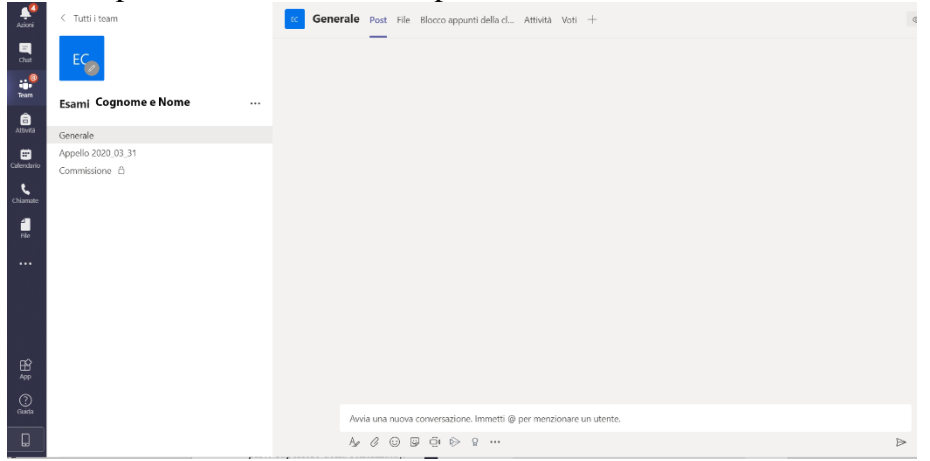

Qualora fosse necessario creare delle sottocommissioni (si pensi ad es. agli esami integrati) è sufficiente creare più canali del tipo "*Appello 2020\_03\_31*" prestando attenzione alla denominazione assegnata che dovrà indicare anche l'eventuale sequenza che lo studente dovrà rispettare per sostenere l'esame.

## Generazione del codice univoco dell'appello d'esame virtuale

Occorre ora generare il "codice univoco dell'appello" che andrà comunicato agli studenti che intendono sostenere l'esame per consentirne l'accesso. Il codice si ottiene posizionando il mouse (attenzione: <u>senza cliccare</u>) sull'icona del Team (posta nella parte superiore della schermata). Apparirà quindi una piccola finestra. Occorre ora cliccare sull'icona a forma di rotella.

| ( PS Fi                |                                               | 10 Visuliza Fin | - Avis<br>Esegui una ricerca o digita un comando                   | - • × |          |   |
|------------------------|-----------------------------------------------|-----------------|--------------------------------------------------------------------|-------|----------|---|
| Azioni                 | < Tutti i team                                |                 | Generale Post File Blocco appunti della cl Attività Voti +         |       | ⊕ leam • |   |
| Giat                   | EC                                            |                 | Esami Cognome e Nome<br>සි 9                                       |       |          |   |
| tern<br>Tern           | Esami Cognome e Nome                          |                 | Prinato Islam<br>Faceni Corbi Graniamania (copia)<br>85 (2) BP     |       |          |   |
| Attivita<br>Calendario | Generale<br>Appello 2020_03_31<br>Commissione |                 | 1                                                                  |       |          |   |
| Chamate<br>File        |                                               |                 | •                                                                  |       |          |   |
|                        |                                               |                 |                                                                    |       |          |   |
|                        |                                               |                 |                                                                    |       |          |   |
| B<br>A∰                |                                               |                 |                                                                    |       |          |   |
| ()<br>Guida            |                                               |                 | Avvia una nuova conversazione: Immetti @ per menzionare un utente. |       |          |   |
|                        |                                               |                 |                                                                    | Þ     | >        |   |
| -<br>Pogina 5 di 13    | 1753 parole 🛛 Taliore (Italia) 🛅              |                 |                                                                    | M 🗏 🕫 | + 123    | 1 |

| Appariranno varie opzioni tra le quali<br>"Codice del Team" come da figura a | EC Esami Cognom                                                 | ne e Nom <del>e</del>                                                                                                    | © Team |
|------------------------------------------------------------------------------|-----------------------------------------------------------------|----------------------------------------------------------------------------------------------------|--------|
| lato.                                                                        | memori nuclieste in sospeso. Cana                               | in postation where App                                                                                                    |        |
|                                                                              | <ul> <li>Tema del team</li> </ul>                               | Seleziona un tema                                                                                                    |        |
|                                                                              | Autorizzazioni dei membri                                       | Attiva la creazione di canali, l'aggiunta di app e altro ancora                                                                            |        |
|                                                                              | Autorizzazioni ospite                                           | Abilita la creazione di canali                                                                                                    |        |
|                                                                              | <ul> <li>Ømenzioni</li> </ul>                                   | Scegli chi può utilizzare le menzioni @team e @canale                                                                                      |        |
|                                                                              | Codice del team                                                 | Condividi questo codice in modo che gli utenti possano partecipare direttamente al tearr; non riceverai alcuna richiesta<br>partecipazione | di     |
|                                                                              | Elementi divertenti                                             | Consenti l'uso di emoji, meme, GiF o sticker                                                                                               |        |
|                                                                              | <ul> <li>Blocco appunti di OneNote per<br/>la classe</li> </ul> | Gestisci le preferenze e le sezioni del blocco appunti                                                                                     |        |
|                                                                              | + Tag                                                           | Scegli chi può aggiungere i tag                                                                                                    |        |

Cliccando sull'opzione "**Codice del Team**", questa si espande mostrando il pulsante "**Genera**" su cui occorre cliccare.

Sarà mostrato il "*codice univoco dell'appello d'esame virtuale*", alfanumerico (7-8 caratteri), che occorre comunicare agli studenti.

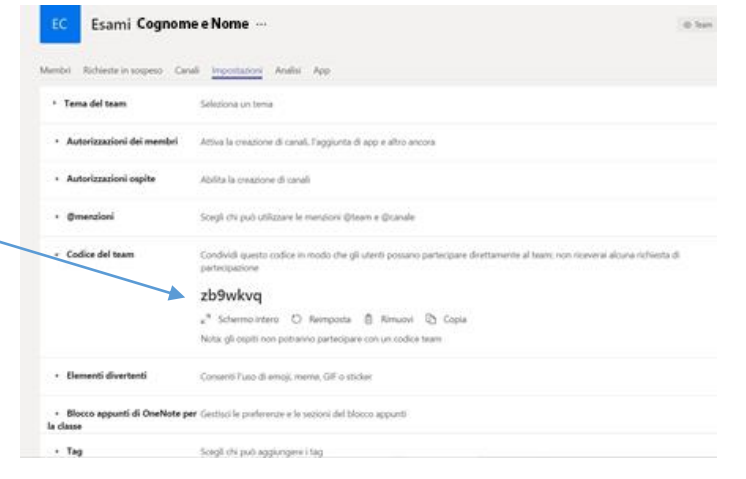

## Comunicazione del codice univoco agli studenti prenotati attraverso il sistema ESSE3

La comunicazione del codice univoco dell'appello d'esame agli studenti è effettuata dal Presidente della Commissione mediante il sistema ESSE3. Il docente:

- accede ad ESSE3 autenticandosi, con le proprie credenziali, alla pagina web <u>https://unimol.esse3.cineca.it</u>
- clicca su "Menù"
- segue il percorso:  $Didattica \rightarrow Calendario \ esami$  seleziona l'attività didattica rispetto alla quale è definito l'appello di esame.

Accedendo, quindi, alla "Lista iscritti" il docente visualizza una schermata che riporta, oltre agli degli estremi studenti, anche varie funzioni. Fra queste figura la funzione "Comunicazioni agli iscritti". Quest'ultima funzione sarà utilizzata per comunicazione agli studenti. prenotati all'esame, il codice univoco dell'esame.

#### <u>a Stampa Lista Iscritti</u>

E' possibile stampare la lista degli iscritti all'appello d'esame selezionato. Attenzione: verificare la data di chiusura delle iscrizioni.

E' possibile esportare e salvare i dati relativi alle liste iscritti all'appello d'esame selezionato in formato Excel. Attenzione: verificare la Comunicazioni agli Iscritti

A funzione comunicazioni agli iscritti alla prova d'esame vi consente di inviare comunicati a tutti gli studenti iscritti o ad un loro sotto sistema (scelta di default).

Aggiungi Studente

Questa funzione consente di iscrivere studenti all'appello d'esame selezionato.

30 Inserimento Esiti La funzione inserimento esiti della prova d'esame vi consente di attribuire a ciascuno studente il risultato della prova d'esame. Gli es funzione è abilitata solo dopo la data dell'appello

#### Simportazione Esiti

| Sfoglia |
|---------|
|---------|

Esci

La funzione inserimento esiti della prova d'esame vi consente di attribuire a ciascuno studente il risultato della prova d'esame, utilizz "pubblicati" (si veda funzione precedente). Attenzione: questa funzione è abilitata solo dopo la data dell'appello. <u>Preview Verbale</u>

Genera il verbale cumulativo degli studenti iscritti all'appello

#### Storico operazioni

La funzione storico operazioni vi consente di visualizzare lo storico operazioni effettuato sui singoli studenti. Viene visualizzata la lista data di ultima modifica. Per un singolo studente è possibile prendere visizione del log di tutte le operazioni effettuate per gli eventi d

#### Cliccando

"**Comunicazioni agli iscritti**" è possibile:

su

 impostare il messaggio da inviare agli studenti che dovrà contenere il codice univoco appello d'esame. Il docente nell'inviare la comunicazione potrebbe anche prevedere una ripartizione degli studenti in gruppi.

| Da questa pogina è possibile invare un reessaggie | al destinator solezionati dallo lista.                        |                   |           |
|---------------------------------------------------|---------------------------------------------------------------|-------------------|-----------|
| f-mail millerde                                   |                                                               |                   |           |
| Copia di conferma                                 | Non Inviana                                                   |                   |           |
| Notifiche opcionali (Ccrij                        |                                                               |                   |           |
|                                                   | (per separate gli indirazi e-mail utilazare il simbolo i oppo | are J             |           |
| Oggetto                                           |                                                               |                   |           |
|                                                   |                                                               |                   |           |
| Testo                                             |                                                               |                   |           |
| (esto                                             | •                                                             |                   |           |
| testo                                             |                                                               |                   |           |
| terio                                             |                                                               |                   |           |
|                                                   |                                                               | Óguna esseu (     | Seat1     |
|                                                   | ·                                                             | Capitola (Sura 1) | 5483      |
|                                                   | *                                                             | Opposettane)      | <br>Swet) |
|                                                   | *                                                             | Openes tana)      | 5441)     |
|                                                   | · ·                                                           | Capacity and a    | bari      |

A titolo di esempio il messaggio potrebbe essere:

*Oggetto: comunicazione codice per svolgere l'esame* 

Testo: Gent, li studenti, il codice da utilizzare per poter sostenere in data XX/XX/XXXX l'esame attraverso la piattaforma Microsoft Teams è YYYYY. Utilizzate questo codice per accedere al Team. Cordiali saluti.

- selezionare opportunamente gli studenti a cui si intende inviare la comunicazione andando ad agire sulle caselle di selezione infine, procedere all'invio cliccando sul tasto "invia".

#### Pianificare i lavori della commissione di esame

Prerequisito per poter pianificare i lavori della commissione di esame è aver comunicato agli studenti il corrispondente "codice univoco".

Dopo aver selezionato il Team "*Esami Cognome e Nome*", selezionare il canale dedicato all'appello di esame che, nell'esempio è "*Appello 2020\_03\_31*", e cliccare sull'icona a forma di telecamera posta nella parte inferiore della schermata

| Avvia una nuova conversazione. Immetir @ per menzionare un utente. |                  |
|--------------------------------------------------------------------|------------------|
| Ar C 😳 🖾 🍺 S …                                                     | $\triangleright$ |
| Riunione immediata                                                 |                  |

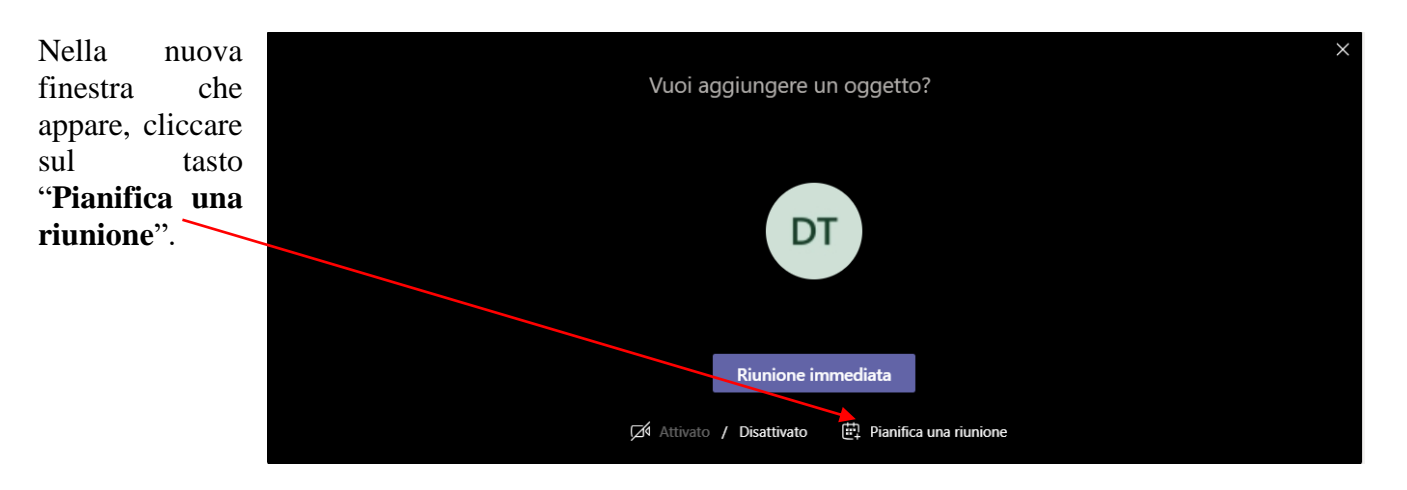

Nella scheda che appare, compilare il campo titolo, scegliere la data e l'ora in cui si svolgerà l'esame. È già possibile aggiungere, se si ritiene, un altro componente della Commissione di esame.

ATTENZIONE! <u>Selezionare il canale</u> <u>relativo all'appello di esame</u>. Nel caso specifico sarà selezionato il canale *"Appello del 2020\_03\_31"*.

Premere il tasto "**Invia**", posto in alto a destra, per salvare i dati.

| Ē  | Esame del 31 marzo 2020 Chat Dettagli Assistente Pianificazione Note riunione Lavagna                        |
|----|----------------------------------------------------------------------------------------------------|
| ×A | nnulla riunione Fuso orario: (UTC+01:00) Amsterdam, Berlino, Berna, Roma, Stoccolma, Vienna Opzioni riunione |
| 0  | Esame del 31 marzo 2020                                                                                      |
| ů. | (MR Mario Rossi × + Facoltativi                                                                              |
| Ē  | 31 marzo 2020 09:00 ∨ → 31 marzo 2020 11:00 ∨ 2 h ● Tutto il giorno                                          |
|    | Consigliati: 13:00 - 15:00 13:30 - 15:30 14:00 - 16:00                                                       |
| Ø  | Non si ripete 🔰 🗸                                                                                            |
| 1  | Esami Cognome e Nome > Appello 2020_03_31                                                                    |
| 0  | Aggiungi posizione                                                                                           |
| Ξ  | $ \begin{array}{cccccccccccccccccccccccccccccccccccc$                                                        |

Ritornati sulla pagina "**Post**", che in generale mostra gli eventi trascorsi e pianificati, individuare l'appello di esame appena pianificato e cliccare sull'icona con tre puntini "**Altre opzioni**"

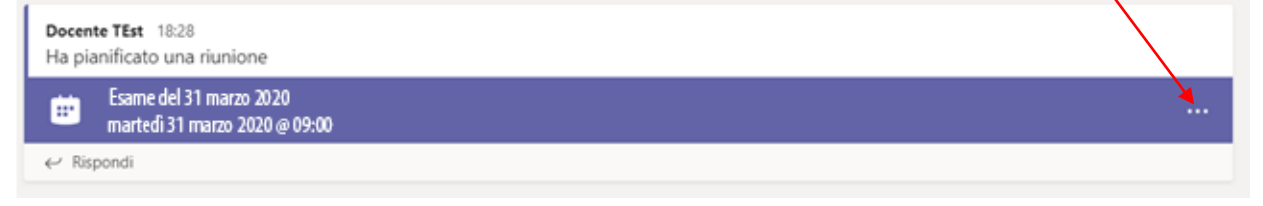

e quindi immediatamente sotto su "Visualizza dettagli riunioni"

Si aprirà di nuovo la scheda con i campi del titolo, data e ora. Tuttavia, questa volta sarà visibile la scelta "**Opzioni riunione**". Cliccare sul pulsante.

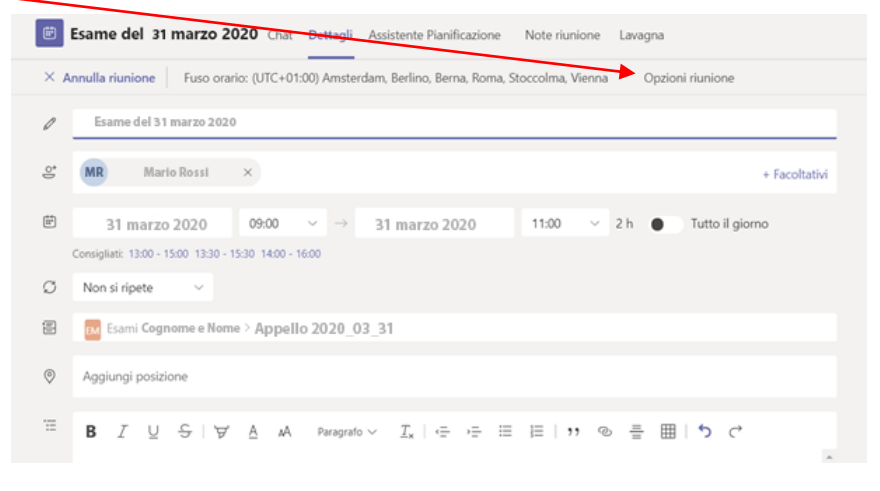

Si aprirà il browser, sul quale dopo aver inserito le credenziali utilizzate per accedere a Microsoft Teams, mostrerà le opzioni della riunione.

L'opzione "Chi può essere relatore?" un risulta impostata con il valore "Tutti". Questo è indesiderabile, in particolar modo se i partecipanti sono numerosi, perché consente a tutti di utilizzare gli stessi comandi come scorrere le slide, disattivare il microfono chiunque di o, peggio,

| Chi può evitare la sala di attesa? | Tutti                     | ~  |
|------------------------------------|---------------------------|----|
| Chi può essere un relatore?        | Solo io                   | ~  |
|                                    | Tutti                     |    |
|                                    | Persone dell'organizzazio | ne |
|                                    | Persone specifiche        |    |
|                                    | Solo io                   |    |

rimuovere dalla riunione un qualunque partecipante. Per evitare quindi che i partecipanti possano, anche inavvertitamente, disturbare la lezione, cambiare il valore impostato selezionando la voce "*Solo io*" oppure "*Persone specifiche*" e premere quindi il tasto "**Salva**". Così facendo solo il Presidente della Commissione avrà il pieno controllo delle funzioni. I commissari e gli studenti potranno comunque utilizzare le proprie videocamere, microfoni e utilizzare all'occorrenza slide per presentare, senza tuttavia rischiare di interferire impropriamente con lo svolgimento della seduta di esame.

Tornare quindi su Teams e premere il tasto "Chiudi"

Per consentire allo studente di "*accettare*" o "*rifiutare*" il voto conseguito all'esame è necessario che il Presidente della Commissione inserisca nel canale "*Appello 2020\_03\_31*" un form. In particolare dovrà inserire il link che consentirà:

| Re         | egistro esami Cognome e Nome                                                                               |
|------------|----------------------------------------------------------------------------------------------------|
| Cia        | o, quando invierai il modulo, il proprietario potrà vedere il tuo nome e l'indirizzo di posta elettronica. |
| <b>*</b> C | bbligatoria                                                                                                |
|            |                                                                                                    |
| 1.         | Riporti qui il voto dell'esame in cifre. [31=30 e lode; 0=insufficiente; 1=Ritirato] *                     |

Inviami una conferma tramite posta elettronica delle risposte

Invia

- al docente di vedere, in tempo reale, se lo studente ha accettato o meno il voto assegnato dalla Commissione. In particolare il docente potrà consultare, tramite il proprio browser, un file *xls* del tipo:

|                    | Excel   |                                            | Regios         | tro esami        | Cognome e     | e Nome    |          |                    |                 |                                        |                       |
|--------------------|---------|--------------------------------------------|----------------|------------------|---------------|-----------|----------|--------------------|-----------------|----------------------------------------|-----------------------|
| File               | Home    | Inserisci                                  | Dati           | Revisione        | Visualizza    | Guida     | Dimmi    | cosa vuoi f        | are             | Apri nell'applic                       | azione desktop        |
| ら<br>ご<br>Annulla  | Incolla | Taglia<br>Copia<br>Copia formato<br>opunti | Calibri<br>G C | S D ab Carattere | 11 - A A      |           | amento   | Generale<br>\$ ~ % | 9 號 🎐<br>Numero | Formattazione<br>condizionale +        | Formatta come tabella |
| 116                |         | $f_X$                                      |                |                  |               |           |          |                    |                 |                                        |                       |
|                    | A       |                                            | В              |                  | C             |           | D        |                    | E               | F                                      | G                     |
| 1 ID<br>2 3<br>4 5 |         | Ora o                                      | li inizio      | ▼ Ora d          | i completamen | Posta ele | ttronica | Nome               |                 | <ul> <li>Riporti qui il vot</li> </ul> | o de 💌                |

## Svolgimento dell'appello d'esame virtuale

Prerequisito per poter pianificare i lavori della commissione di esame è aver comunicato agli studenti il corrispondente "codice univoco".

#### Avvio dei lavori

Per avviare i lavori della Commissione, in corrispondenza di data e ora fissati, dopo aver effettuato l'accesso a Microsoft Teams, occorre selezionare il Team "*Esami Cognome e Nome*" ed il canale dedicato all'appello di esame previsto per la data odierna.

Il Presidente della Commissione individua la seduta programmata a partire dalla pagina "*Post*", che mostra gli eventi trascorsi e pianificati (è anche possibile a partire dalla pagina "*Calendario*") e clicca sul rettangolo con sfondo blu come da figura seguente.

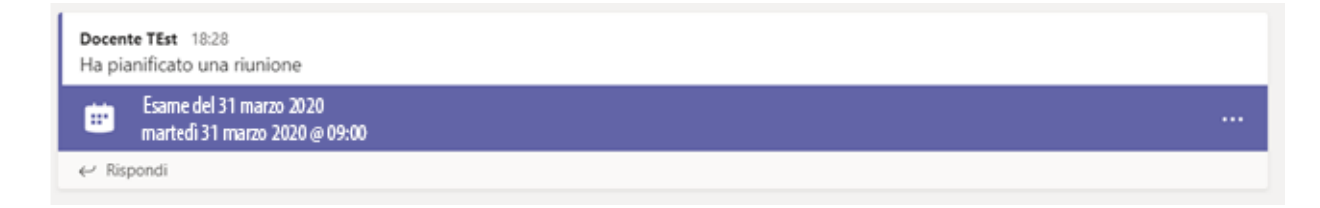

Sulla scheda di dettaglio che si apre, premere quindi

| - il tasto "Partecipa" posto, nella finestra aperta, in alto a destra                                           |                               |
|----------------------------------------------------------------------------------------------------|-------------------------------|
| Esame del 31 marzo 2020 Chat Dettagli Assistente Pianificazione Note riunione Lavagna                           | Partecipa Chiudi              |
| × Annulla riunione Fuso orario: (UTC+01:00) Amsterdam, Berlino, Berna, Roma, Stoccolma, Vienna Opzioni riunione | Verifica                      |
| Esame del 31 marzo 2020                                                                                         | Docente TEst<br>Organizzatore |

- Nella videata successiva, il tasto "Partecipa ora".

I componenti della Commissione di esame accedendo a Microsoft Teams, devono selezionare:

- il Team contraddistinto da "*Esami Cognome e Nome*" (dove Cognome e Nome sono relativo al Presidente della Commissione di esame
- il canale contraddistinto dal testo "Appello 2020\_03\_31".

Gli studenti che devono sostenere l'esame, accedendo a Microsoft Teams, devono:

selezionare il pulsante "Unisciti a un team o creane uno"

|            | Microsoft Teams | ď | Esegu  | i una ricerca o digita un comando |        |     |                                     |
|------------|-----------------|---|--------|-----------------------------------|--------|-----|-------------------------------------|
|            | Team            |   |        |                                   |        | ⊽ ⊙ | 15" Unisciti a un team o creane uno |
|            | Etuoi team      |   |        |                                   |        |     |                                     |
| Celendario | 0               |   |        |                                   |        |     |                                     |
|            |                 |   |        | мт                                |        |     |                                     |
| 2          | Team01          |   | Team02 | Team03                            | Team04 |     |                                     |
|            |                 |   |        |                                   |        |     |                                     |
|            |                 |   |        |                                   |        |     |                                     |

|              | Microsoft Teams                  | C E                                      | segui una ricerca o digita un comando                                         |                                |                               |
|--------------|----------------------------------|------------------------------------------|-------------------------------------------------------------------------------|--------------------------------|-------------------------------|
| Azioni       | < Indietro                       |                                          |                                                                               |                                |                               |
| Chat         | Partecipa o crea un tean         | n                                        |                                                                               |                                | Cerca team Q                  |
| ilendario    |                                  | 141                                      | Ps                                                                            | tc                             | тм                            |
| Attivita     | Crea un team                     | Partecipa a un team con un codice        | Progetto sviluppo sostenibile I<br>Pubblico                                   | <b>team corona</b><br>Pubblico | Team Maestripieri<br>Pubblico |
| Team         | సి <sup>*</sup> Crea un team     | Inserisci il codice<br>Partecipa al team | Progetto sviluppo sostenibile loace<br>attraverso la riterritorializzazione e | wb                             | T.T.D. del gioco del catcio.  |
|              | Archeologia Classica             | Letteratura Italiana                     | LV<br>Laboratorio Viggiano                                                    | Tc<br>Test condivisione        |                               |
| App<br>Guida | Pubblico<br>Archeologia Classica | Pubblico<br>Letteratura Italiana         | Pubblico<br>Riunioni laboratorio neurofisiologia-<br>nefrologia               | Pubblico<br>Test condivisione  |                               |

#### - cliccare sul riquadro "Partecipa a un team con un codice"

- Inserire il codice alfanumerico che hanno ricevuto sulla casella di posta elettronica istituzionale. Nel caso in esempio il codice è **zb9wkvq**
- Cliccare su "Partecipa al team".

Nella finestra che apparirà lo studente cliccherà sul riquadro blu e quindi su "Partecipa"

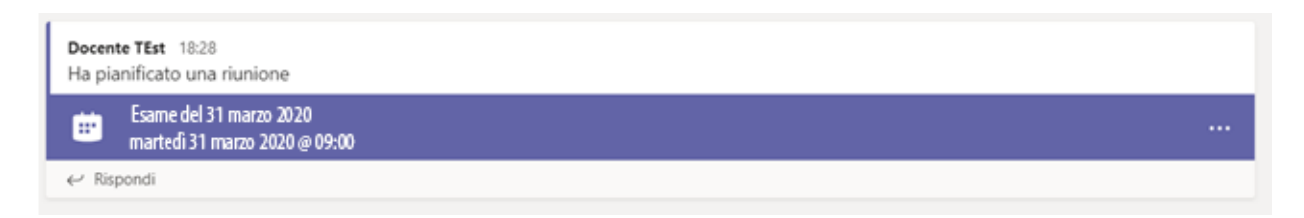

Il Presidente ricorderà agli studenti di disabilitare il microfono e la videocamera per consentire l'ordinato svolgimento dell'appello. In ogni caso, attraverso il riquadro destro "**Persone**", è possibile silenziare gli studenti. Nello stesso riquadro, il Presidente della Commissione può anche abilitare gli altri componenti della commissione al ruolo di "*Relatore*".

Durante l'esame, un qualsiasi componente della commissione d'esame può utilizzare varie funzionalità, cliccando sui pulsanti della barra che appare sul video muovendo il mouse.

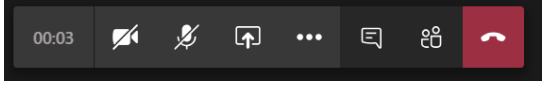

I pulsanti, da sinistra verso destra, servono a:

- attivare/disattivare la telecamera;
- attivare/disattivare il microfono;
- mostrare ai partecipanti lo schermo del proprio computer;
- aprire la chat per ricevere domande o scrivere agli studenti;
- mostrare i partecipanti;
- abbandonare la sessione audio-video (equivale ad allontanarsi da un'aula fisica potendo rientrare successivamente).

#### Riconoscimento dei candidati

La Commissione d'esame, verificata la presenza dei candidati attraverso il riquadro destro "**Mostra partecipanti**", dichiara l'ordine con cui gli stessi saranno esaminati, fornendo ove possibile un'indicazione di massima riguardante la tempistica di svolgimento.

Per ogni candidato, uno per volta, la Commissione invita ad attivare il microfono e la telecamera attraverso gli appositi pulsanti per poi chiedere di esibire:

- un valido documento di riconoscimento
- il libretto universitario o il badge

Entrambi i documenti dovranno essere inquadrati attraverso la videocamera ed essere chiaramente visibile alla Commissione.

Qualora la Commissione non sia in grado di identificare con certezza un candidato, l'esame di questi non potrà proseguire.

La Commissione procede con l'esame dei candidati. Le modalità di svolgimento sono lasciate alla discrezione della Commissione.

## Valutazione dell'esame di profitto

A valle dell'esposizione da parte degli studenti, la Commissione può all'occorrenza riunirsi in maniera riservata per la valutazione.

A tal fine occorre che ogni componente della Commissione abbandoni temporaneamente la sessione pubblica, cliccando sul tasto "**Abbandona**".

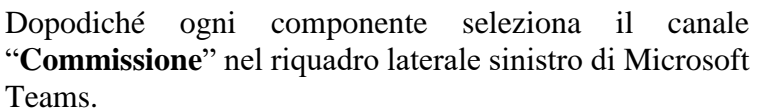

|   | DT                                                                                       |      |
|---|------------------------------------------------------------------------------------------|------|
|   | In attesa di altri partecipenti.                                                         |      |
|   |                                                                                          |      |
|   |                                                                                          |      |
| _ | - La creazione di un appello d'esame virtuale, di norma, è a carico del Presidente della | , la |
|   |                                                                                          |      |

A\_ (2 😳 😳

Generale ····
Commissione 👌

Entrati nel canale "**Commissione**", il Presidente clicca sull'icona a forma di telecamera posta nella parte inferiore della schermata e

avvia una nuova "**Riunione** immediata".

I commissari si uniscono ai lavori cliccando sul pulsante "**Partecipa**". Questo meccanismo garantisce alla Commissione di potersi confrontare riservatamente discutendo le valutazioni da assegnare.

Terminata la discussione, i Commissari abbandonano la riunione riservata, cliccando sul tasto "Abbandona", rientrano nel canale "Generale" e si uniscono nuovamente alla sessione pubblica cliccando sul tasto "Partecipa".

#### Comunicazione del voto allo studente

Il Presidente della Commissione comunica allo studente l'esito sia verbalmente che scrivendo l'esito nella chat riportando la matricola ed il voto. Inoltre, il Presidente oppure un membro della Commissione, posterà in chat il link al form che deve compilare lo studente. Il Presidente della Commissione consulterà, in tempo reale, l'aggiornamento del foglio excel con la risposta fornita dallo studente. Lo studente potrà accettare il voto o ritirarsi.

#### Chiusura dei lavori

Dopo aver esaminato tutti gli studenti in elenco, la Commissione dichiara chiusi i lavori e invita tutti i partecipanti ad abbandonare la sessione audio-video cliccando sul tasto "**Abbandona**".

Inoltre si suggerisce al Presidente della Commissione di cancellare il canale cliccando su "…" riportato al lato della denominazione del canale e scegliere, dal menù a tendina, la voce "**Elimina** canale".

#### Verbalizzazione degli esiti

Il Presidente della Commissione, una volta conclusi i lavori, inserirà per ciascuno studente nella maschera "*Calendario esami*", disponibile nell'Area riservata del Portale dello Studente, gli esiti dell'esame. A seguire dovrà cliccare, in sequenza, sul pulsante "*Preview verbale*" e "*Stampa verbale*". Con quest'ultima funzione il sistema, in automatico, provvede a:

- Generare un verbale cumulativo in formato pdf che riepiloga:
  - o i riferimenti dell'appello di esame
  - o la data e l'ora di generazione
  - o per ciascuno studente iscritto all'appello l'esito, le domande e le note.

In calce a ciascun pagina del verbale (fatta eccezione per la prima) è riportato un riquadro sul quale la Commissione può apporre una firma autografa. Questo documento sarà trasmesso alla Segreteria Studenti per eventuali controlli amministrativi.

- Aggiornare la carriera degli studenti iscritti all'appello di esame
- Inviare la mail agli studenti notificando l'esito dell'esame.

Si precisa che, nel periodo 06.04.2020 – 15.05.2020, tutti i Presidenti di Commissione di esame procederanno a verbalizzare gli appelli di esame senza l'utilizzo della firma digitale.

Infine, qualora gli esami fossero articolati su più giorni è possibile per il docente procedere alla verbalizzazione parziale degli esiti. In questa evenienza, si inseriscono gli esiti relativi agli studenti che hanno svolto l'esame in data odierna e, una volta cliccato sul pulsante "*Preview verbale*", bisogna togliere il flag in corrispondenza degli studenti che sosterranno l'esame in un altro giorno.

| • Calendario | Ecami a Anne | lis lista kontria Proview Varhale                                                                                                    |               |         |        |
|--------------|--------------|----------------------------------------------------------------------------------------------------|---------------|---------|--------|
| revie        | w Ver        | bale                                                                                                    |               |         |        |
| lenco esiti  | da verbaliz  | zare                                                                                                    |               |         |        |
| ata Iscr.    | Matricola    | Cognome e Nome                                                                                                    | Anno<br>Freq. | Esito   | Sel. 🗆 |
| -            | -            | Dimension in the second second s | 2017/2018     | 23      | ¥.     |
|              | -            | PRILOW                                                                                                    | 2018/2019     | Assente |        |
|              |              | Dimension                                                                                                    | 2017/2018     | 23      |        |
|              | 194712       |                                                                                                    |               |         |        |

Nell'immagine il secondo ed il quarto studente sosteranno l'esame in un altro giorno.

Il passaggio successivo è cliccare su "*Stampa verbale*". Una volta concluso il secondo turno di esami, il docente dovrà inserire gli esiti per i restati studenti e potrà inserire gli esiti soltanto per il secondo ed il quarto studente.

| Appell    | i di:                                                                                                    |                                |                |                                                   |                     |   | chiudi dettagli |
|-----------|----------------------------------------------------------------------------------------------------|--------------------------------|----------------|---------------------------------------------------|---------------------|---|-----------------|
| lenco     | Studenti iscritti all'Appelio                                                                                                    |                                |                |                                                   |                     |   |                 |
|           | Anno Accademico: 2019/2020.                                                                                                    |                                |                |                                                   |                     |   |                 |
|           | Sessioni: Sessione Straordina                                                                                                    | aria [08/01/2020 - 30/04/2020] |                |                                                   |                     |   |                 |
| D         | escrizione Appello:                                                                                                    |                                |                |                                                   |                     |   |                 |
| Pr        | enotazione (dal-al):                                                                                                    |                                |                |                                                   |                     |   |                 |
|           |                                                                                                    |                                |                |                                                   |                     |   |                 |
| D         | ate Appello (dal-al):                                                                                                    |                                |                |                                                   |                     |   |                 |
| D         | ate Appello (dal-al):<br>Tipo Esame: Orale                                                                                                    |                                |                |                                                   |                     |   |                 |
| D.<br>Tot | ate Appello (dal-al):<br>Tipo Esame: Orale<br>ale Studenti iscritti:                                                                                                   |                                |                |                                                   |                     |   |                 |
| D.<br>Tot | ate Appello (dal-al):<br>Tipo Esame: Orale<br>ale Studenti iscritti:                                                                                                   |                                |                |                                                   |                     |   |                 |
| D.<br>Tot | ate Appello (dal-al):<br>Tipo Esame: Orale<br>ale Studenti iscritti:<br>Data Iscrizione                                                                                | Matricola                      | Cognome e Nome | Anno freq.                                        | Valutazione         |   |                 |
| D.<br>Tot | ate Appello (dai-a):<br>Tipo Esame: Orale<br>ale Studenti iscritti:<br>Data Iscrizione<br>01/04/2020                                                                   | Matricola                      | Cognome e Nome | Anno freq.<br>2017/2018                           | Valutazione         | - |                 |
| D.<br>Tot | Ate Appello (dai-a):<br>Tipo Esame: Orale<br>ale Studenti iscritti:<br>Data Iscrizione<br>01/04/2020<br>01/04/2020                                                     | Matricola                      | Cognome e Nome | Anno freq.<br>2017/2018<br>2018/2019              | Valutazione<br>28 V | - | D               |
| D.<br>Tot | Appello (dai-a):           Tipo Esame: Orale           ale Studenti iscritti:           Data iscrizione           01/04/2020           01/04/2020           01/04/2020 | Matricola                      | Cognome e Nome | Anno freq.<br>2017/2018<br>2018/2019<br>2017/2018 | Valutazione<br>28   | 2 | Ø               |

Concluso l'inserimento degli esiti, il Presidente della Commissione cliccherà, in sequenza, sul pulsante "Preview verbale" e "Stampa verbale".

Cultore della materia come componenti della Commissione di esame

Il Presidente della Commissione che deve far partecipare ali lavori un cultore della materia che non ha un account con dominio @studenti.unimol.it deve semplicemente invitare il suo collaboratore tramite Microsoft Teams. A questo punto si possono presentare due scenari. Il Presidente della Commissione programma una riunione (opzione consigliata) oppure avvia una riunione immediata.

#### Riunione programmata

Il Presidente della Commissione, una volta effettuato l'accesso a Microsoft Teams vedrà sulla sinistra la barra riportata a lato. Cliccando su "**Calendario**" visualizzerà

una schermata all'interno della quale selezionerà il giorno in cui è previsto l'esame nonché, mediante il pulsante sinistro del mouse, lo slot orario in cui sarà svolto l'esame.

|                   |       |                                |               |                                 |               |                                 | •••                                       |
|-------------------|-------|--------------------------------|---------------|---------------------------------|---------------|---------------------------------|-------------------------------------------|
| $\langle \rangle$ |       | ē                              | 8 Esegui      | una ricerca o digita un comando |               |                                 | 🔗 – 🗆 :                                   |
| Ariani            | Ē     | Calendario                     |               |                                 |               | © Riunione immediata            | + Nuova riunione 🗸 🗸                      |
| E<br>Chat         | 🕄 og  | ggi < > Marzo 2020 - Aprile 20 | 120 V         |                                 |               | Aggiornamento complete          | . 🗄 Settimana lavorativa 🗸                |
| iii<br>Ieam       | 3     | 0<br>Inedi                     | 31<br>Martedi | 01<br>Mercoledi                 | 02<br>Giovedi | 03<br>Venerdi                   |                                           |
| Attività          | 17:00 |                                |               |                                 |               |                                 |                                           |
| Calendario        | 18:00 |                                |               |                                 |               |                                 |                                           |
| Chiamate          |       |                                |               | rlunione<br>Administrator       |               |                                 |                                           |
| File              | 19.00 |                                |               |                                 |               | <del>Canceled</del><br>Giovanni | Lezione di Calcolo Numerico<br>Capobianco |
|                   | 20:00 |                                |               |                                 |               |                                 | 2 C                                       |
|                   | 21:00 |                                |               |                                 |               |                                 |                                           |
|                   |       |                                |               |                                 |               |                                 |                                           |
|                   | 22:00 |                                |               |                                 |               |                                 |                                           |
| FR                |       |                                |               |                                 |               |                                 |                                           |
|                   | 23:00 |                                |               |                                 |               |                                 |                                           |
|                   |       |                                |               |                                 |               |                                 |                                           |

, Azioni

E Chat

iii Team

Attivitž

Azioni Nella finestra che comparirà dovrà Buova riunione Dettagli Assistente Pianificazione = Chat inserire: Fuso orario: (UTC+01:00) Amsterdam, Berlino, Berna, Roma, Stoccolma, Vienna 🗸 - il titolo della riunione Team Aggiungi titolo aggiungere i partecipanti alla -& Aggiungi partecipanti obbligatori . + Facoltativ riunione. Appena si inserisce un ..... 01 apr 2020 20:30 ∨ → 01 apr 2020 ÷ 1 h 30 min 22:00 Tutto il giorno account che non appartiene al Ø د. hiamat Non si ripete dominio @studenti.unimol.it Ø 宫 Aggiungi canale 0 Aggiungi posizione 177  $\mathbf{B} \quad I \quad \cup \quad S \mid \forall \quad \underline{A} \quad \mathsf{A} \quad \mathsf{Paragrafo} \quad \lor \quad \underline{I}_{\mathbf{x}} \mid \ \in \ \forall \in \ \exists \quad \exists \quad | \ \mathbf{v} \quad \mathfrak{S} \quad \exists \quad \exists \quad \exists \quad \mathbf{v} \quad \mathbf{v} \quad \mathbf{v} \quad \exists \quad \exists \quad \exists \quad \mathbf{v} \quad \mathbf{v} \quad \mathbf$ Immetti i dettagli della nuova riunione il sistema visualizzerà un

| messaggio del tipo:  | d, | lavorgna@unimol.it           | + Facoltativi                      |
|----------------------|----|------------------------------|------------------------------------|
| "Invita              | Ē  | et Invita lavorgna@unimol.it | 22:00 V 1 h 30 min Tutto il giorno |
| lavorgna@unimol.it": |    |                              | )                                  |

- cliccare sul testo "Invita lavorgna@unimol.it";
- selezionare il canale all'interno del quale si svolgerà l'esame che sarà del tipo "*Esami Cognome e Nome > Appello 2020\_03\_31*".

| 11                                     |                                                                                                    |
|----------------------------------------|----------------------------------------------------------------------------------------------------|
| Il risultato delle                     | Nuova riunione Dettagli Assistente Pianificazione                                                                                                    |
| operazioni svone                       | Fuso orario: (UTC+01:00) Amsterdam, Berlino, Berna, Roma, Stoccolma, Vienna \vee                                                                                                    |
| dovrebbe essere,<br>dunque, del tipo a | Prova orale del 31.03.2020                                                                                                    |
| lato.                                  | C L lavorgna@unimolit × + Facoltativi                                                                                                    |
| A questo punto è                       |                                                                                                    |
| sufficiente                            | Consigliati: Nessun suggerimento disponibile.                                                                                                    |
| cliccare su "Invia"                    | Ø Non si ripete 🗸 🗸                                                                                                    |
| affinchè la                            | Esami Cognome e Nome > Appello 2020_03_31                                                                                                    |
| riunione risulti                       |                                                                                                    |
| calendarizzata e il                    | Addinish bostrouse                                                                                                    |
| cultore della                          | $\stackrel{\boxtimes}{=} \mathbf{B} \ \ \underline{I} \ \ \underline{\cup} \ \ \underline{\ominus} \ \   \ \ \underline{\ominus} \ \ \underline{A} \ \ \mathbb{A} \ \ Paragrafo \lor \ \ \underline{I_x} \   \ \underline{\leftarrow} \ \underline{\leftarrow} \ \equiv \   \ \ \underline{\ominus} \ \ \underline{\ominus} \ \ \underline{=} \   \ \underline{\ominus} \ \ \underline{\ominus} \ \ \underline{\ominus} \   \ \underline{\ominus} \ \ \underline{\ominus} \ \ \underline{\Box} \   \ \underline{\ominus} \ \ \underline{\Box} \ \ \underline{\Box} \ \ \ \underline{\Box} \ \ \underline{\Box} \ \ \underline{\Box} \ \ \ \underline{\Box} \ \ \underline{\Box} \ \ \ \underline{\Box} \ \ \underline{\Box} \ \ \ \underline{\Box} \ \ \underline{\Box} \ \ \ \underline{\Box} \ \ \ \underline{\Box} \ \ \underline{\Box} \ \ \underline{\Box} \ \ \underline{\Box} \ \ \underline{\Box} \ \ \ \underline{\Box} \ \ \underline{\Box} \ \ \ \underline{\Box} \ \ \underline{\Box} \ \ \ \ \underline{\Box} \ \ \underline{\Box}$ |
| materia riceva la                      | Immetti i dettagli della nuova riunione                                                                                                    |
| mail inviata dal                       |                                                                                                    |
| Team.                                  |                                                                                                    |

Il cultore, che preferibilmente utilizzerà Google Chrome, dovrà avviare una finestra di navigazione in incognito (come riportato nell'immagine sottostante)

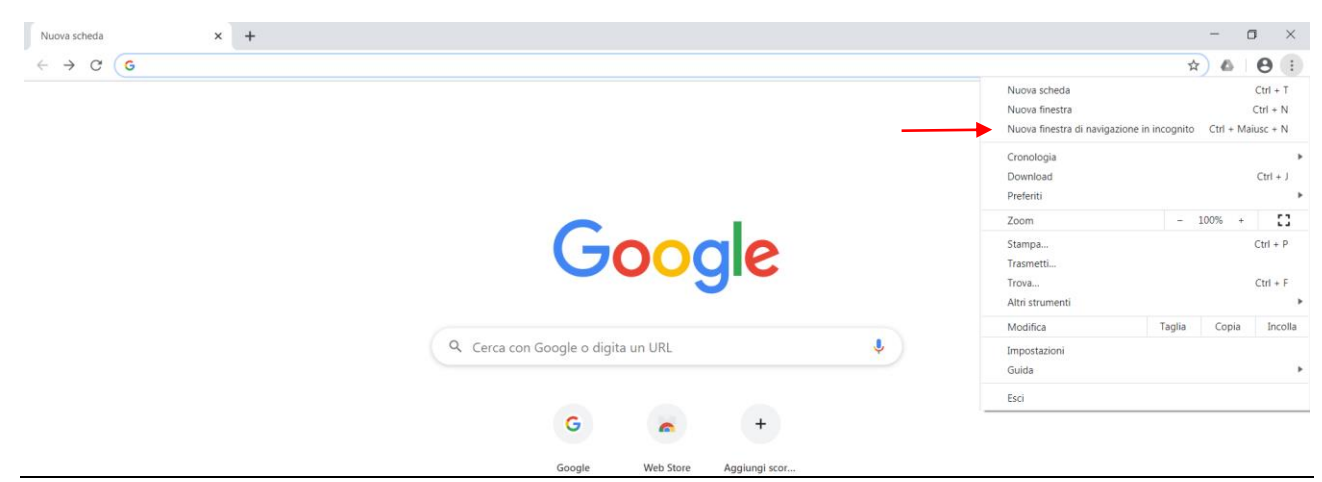

## Accedere al suo account di posta elettronica ed accedere alla mail ricevuta dall'account che coincide con la denominazione del Team che sarà dal tipo:

| Prova orale del 31.03.2020 Posta in arrivo ×                                                                                                    | ē                                                                                                    |
|----------------------------------------------------------------------------------------------------|----------------------------------------------------------------------------------------------------|
| Esami Cognome e Nome <esamicognomeenome@studenti.unimol.it><br/>a Administrator, me, Calcolo 👻</esamicognomeenome@studenti.unimol.it>                                                                                                    | 🖙 21:19 (0 minuti fa) 😤 🦘                                                                                        |
|                                                                                                    |                                                                                                    |
| Join Microsoft Teams Meeting< <u>https://teams.microsoft.com///meetup.join/19%3ab951a61bee114dfeb2t449df6fcd9b3%4</u>                                                                                                    | 0thread.tacv2/1585768764292?context=%7b%22Tid%22%3a%                                                             |
|                                                                                                    |                                                                                                    |
| Learn more about Teams <a href="https://aka.ms/JoinTeamsMeeting&gt;">https://aka.ms/JoinTeamsMeeting&gt;</a> [Meeting options <a href="https://aka.ms/JoinTeamsMeeting&gt;">https://aka.ms/JoinTeamsMeeting&gt;</a>                                                                                                    | ions/?organizerId=c2916078-6d3f-49d8-8098-3fc84da2a958&tenantId                                                  |
| Zeedon III/2-4670-476C-0536E-3223306H159E782Z782C782Z010782Z7834782ZC2610078-221607-50303-4980-6098-31C640424939578ZZ<br>Learn more about Teams-https://taams-https://taams-h | ions/?organizerid=c2916078-6d3f-49d8-8098-3fc84da2a958&tenantid<br>=1585768764292&language=en-US>                |
| Learn more about Teams< <u>https://aka.ms/JoinTeamsMeeting&gt;</u>   Meeting options< <u>https://teams.microsoft.com/meetingOpt</u><br>e4b11ff2-487d-476c-b55e-322306f4153e&threadId=19_b951a61bee114dfeb2fa4b9df6fcd9b3@threadIacv2&messageId                                                                                                    | 2010-<br>ions:?organizerid=c2916078-6d3f-49d8-8098-3fc84da2a958&tenantid<br>=1585768764292&language=en-US>       |
| 2ced1111/2-4670-4706-0530e-33723004135e%22780C%22001%22%34%22(251007-63051-8306-0395-310404249505%22         Learn more about Teams-https://aka.ms/loinTeams/Meeting>   Meeting options <https: meetingopt<="" microsoft.com="" td="" teams="">         e4b11ff2-487d-476c-b55e-322306f4153e&amp;threadId=19_b951a61bee114dfeb2fa4b9df6fcd9b3@thread.tacv2&amp;messageId        </https:>                                                                                                    | In UP                                                                                                    |
| 2 ellegati                                                                                                    | 2010¥-<br>ions:?organizerid=c2916078-6d3f-49d8-8098-3fc84da2a958&tenantid<br>=1585768764292&language=en-US><br>♣ |
| 2 delegati                                                                                                    | unu><br>mos/?organizerid=c2916078-6d3f-49d8-8098-3fc84da2a958&tenantid<br>=1585768764292&language=en-US><br>♣    |
| 2 allegati                                                                                                    | unu><br>lons/?organizerid=c2916078-6d3f-49d8-8098-3fc84da2a958&tenantid<br>=1585768764292&language=en-US><br>▲   |

Il Cultore della materia cliccherà quindi sull'URL riportata immediatamente dopo il testo "Join Microsoft Teams Meeting". Visualizzerà, quindi, una schermata del tipo a lato e cliccherà su "Partecipa sul

Web"

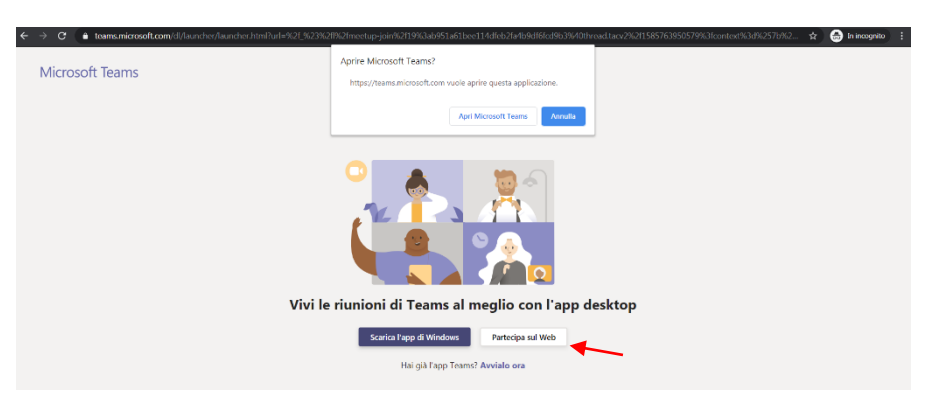

E' necessario, a questo punto:

- cliccare su "Consenti"

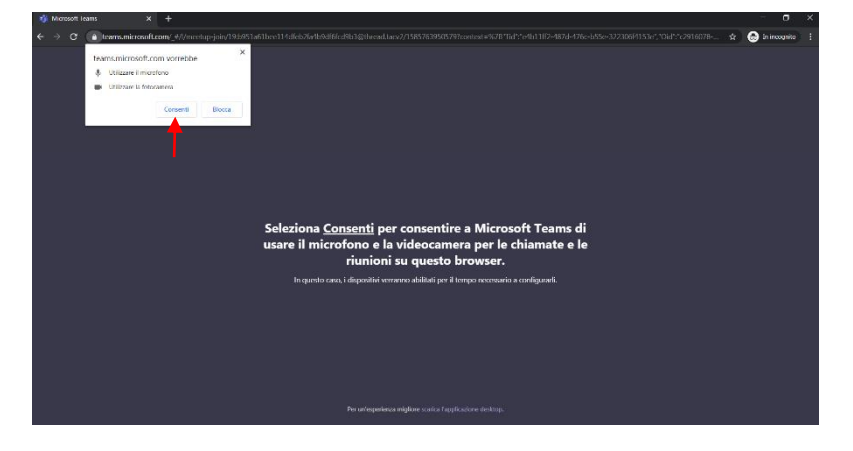

- Inserire il proprio Nome
- abilitare/disabilitare la webcam \_
- abilitare/disabilitare il microfono \_
- cliccare su "Partecipa ora".

Nel frattempo che il Presidente della Commissione autorizzi la partecipazione al cultore della materia, si consiglia a quest'ultimo di cliccare su "Dispositivi" e verificare le impostazioni audio e video del proprio dispositivo.

Nell'attesa che il cultore venga ammesso a partecipare ai lavori della Commissione visualizzerà una scherma del tipo:

Trascorso qualche minuto dalla richiesta di accesso alla riunione senza che il Presidente della Commissione abbia consentito o negato l'accesso, la richiesta scadrà e sarà necessario reiterarla.

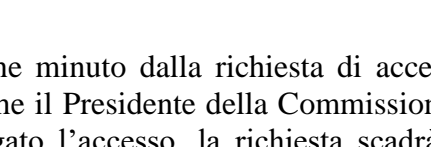

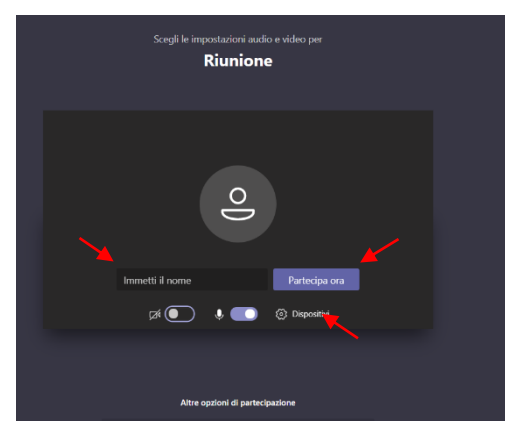

| A breve uno degli utenti nella riunione ti farà<br>partecipare |  |
|----------------------------------------------------------------|--|
| Jo                                                             |  |
| (Zá 💽 🖖 🂽 🔅 Dispositivi                                        |  |

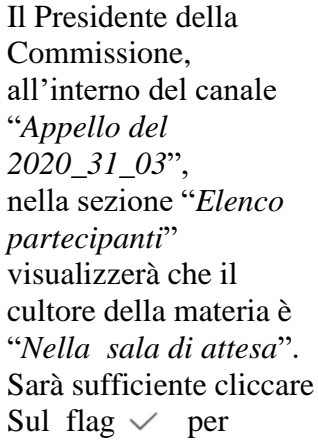

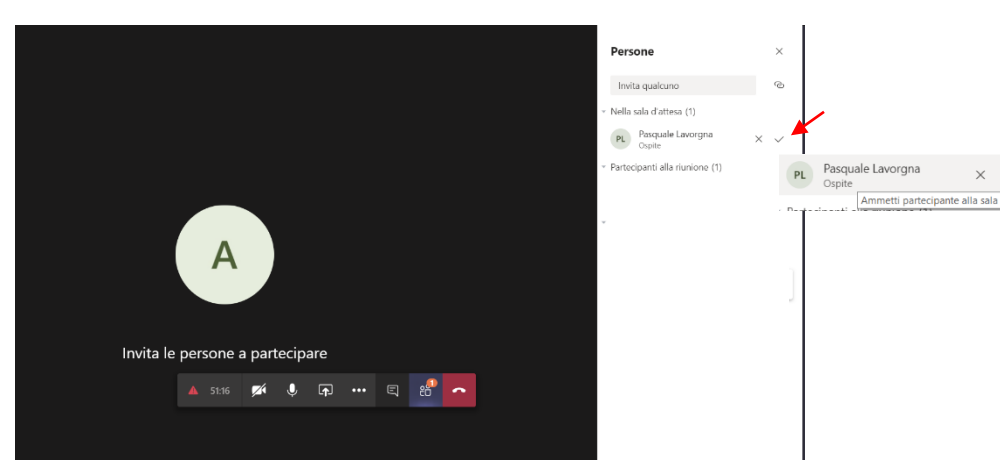

ammetterlo a partecipare alla riunione.

Qualora il Presidente della Commissione volesse negare al cultore l'accesso alla riunione sarà sufficiente cliccare sull'icona  $\times$  accanto al flag. In questo caso il cultore della materia visualizzerà una schermata del tipo

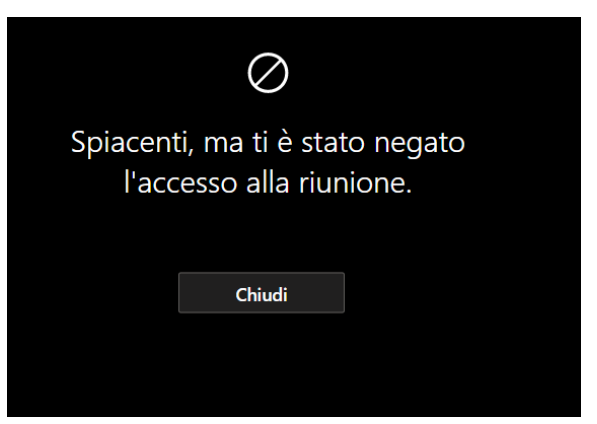

## **Riunione immediata**

Nel primo caso il Presidente della Commissione di esame, il giorno dell'esame, effettua l'accesso al canale "*Appello del 2020\_03\_31*" ed avvia la riunione mediante il pulsante *qualcuno*" scriverà l'indirizzo di posta elettronica del cultore e cliccherà, quindi, su sull'icona

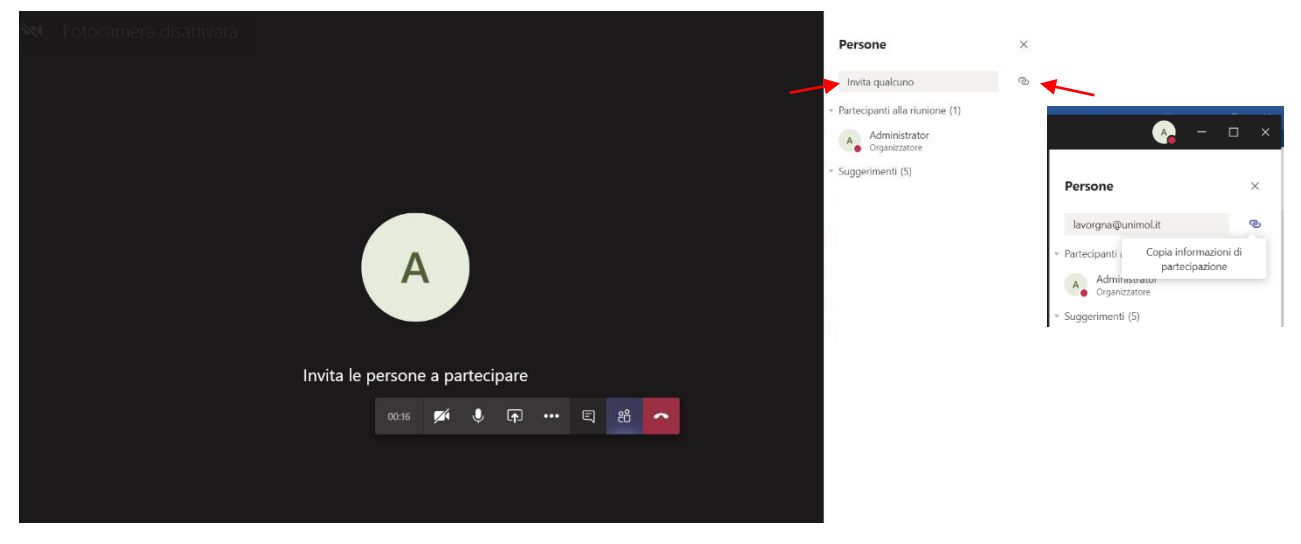

Il messaggio che visualizzerà ("*Copiate negli Appunti*") significa che il docente può incollare l'URL della riunione che sarà nella forma:

Join Microsoft Teams Meeting

Learn more about Teams

nella mail che deve inviare al collaboratore.

Il cultore, che preferibilmente utilizzerà Google Chrome, dovrà avviare una finestra di navigazione in incognito (come riportato nell'immagine sottostante)

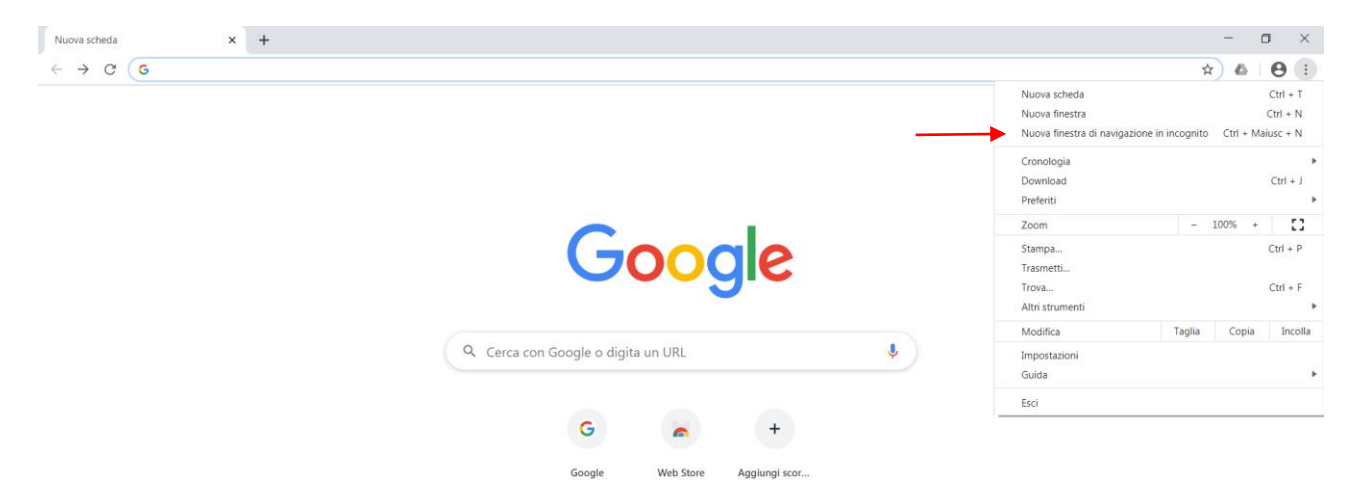

Accedere al suo account di posta elettronica e cliccare sul testo Join Microsoft Teams Meeting

Learn more about Teams

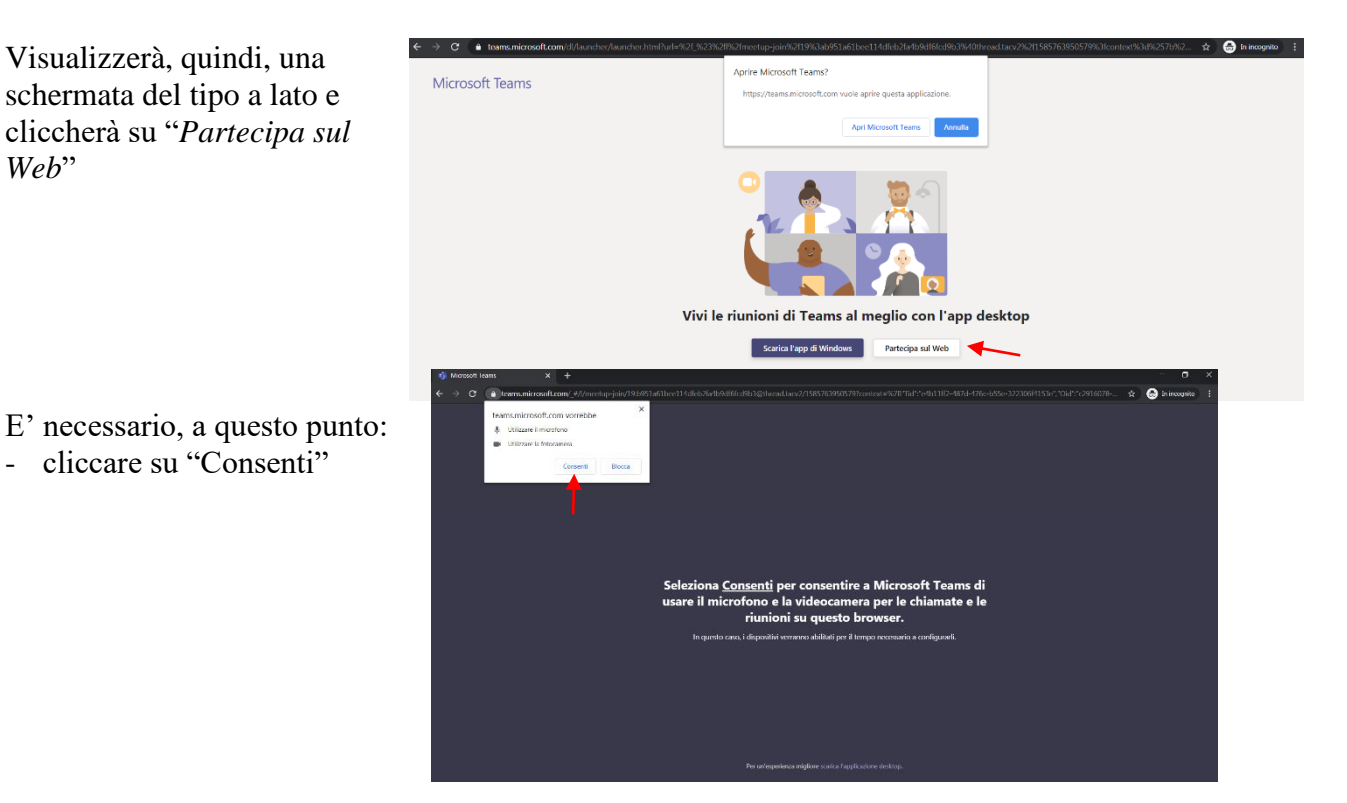

- Inserire il proprio Nome
- abilitare/disabilitare la webcam
- abilitare/disabilitare il microfono
- cliccare su "Partecipa ora".

Nel frattempo il Presidente della Commissione autorizzi la partecipazione al cultore della materia, si consiglia a quest'ultimo di cliccare su *"Dispositivi"* e verificare le impostazioni audio e video del proprio dispositivo.

Nell'attesa che il cultore venga ammesso a partecipare ai lavori della Commissione visualizzerà una scherma del tipo:

Trascorso qualche minuto dalla richiesta di accesso alla riunione senza che il Presidente della Commissione abbia consentito o negato l'accesso, la richiesta scadrà e sarà necessario reiterarla.

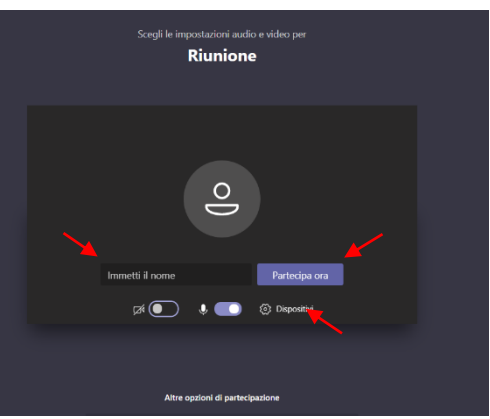

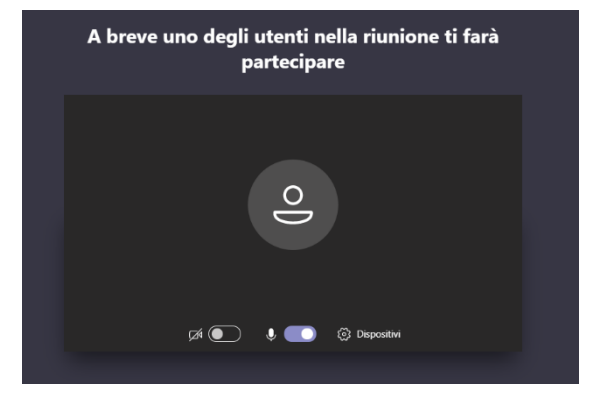

Il Presidente della Commissione, all'interno del canale "Appello del  $2020_31_03$ ", nella sezione "Elenco partecipanti" visualizzerà che il cultore della materia è "Nella sala di attesa". Sarà sufficiente cliccare Sul flag  $\checkmark$  per ammetterlo a partecipare

| Persone                                                                     | ×                                                                                             |
|-----------------------------------------------------------------------------|-----------------------------------------------------------------------------------------------|
| Initia quacuno     Viella sola d'atteso (1)     (n) Praquate Laro     Opere | 1)<br>Drgna X V                                                                               |
| Partocipanti alla riuris     Administrator     Corpuncatore                 | wone (1) PL Pasquale Lavorgna X V Ospite N D D double Ammetti partecipante alla sala d'attesa |
| Invita le persone a partecipare                                             |                                                                                               |
|                                                                             |                                                                                               |

ammetterlo a partecipare alla riunione.

Qualora il Presidente della Commissione volesse negare al cultore l'accesso alla riunione sarà sufficiente cliccare sull'icona × accanto al flag. In questo caso il cultore della materia visualizzerà una schermata del tipo  $\oslash$ 

Spiacenti, ma ti è stato negato l'accesso alla riunione.

Chiudi